### **Concise Guide to e-Learning Courses for Councillors**

1) The site is accessed from this link: <u>https://learning.nhs.wales/</u>

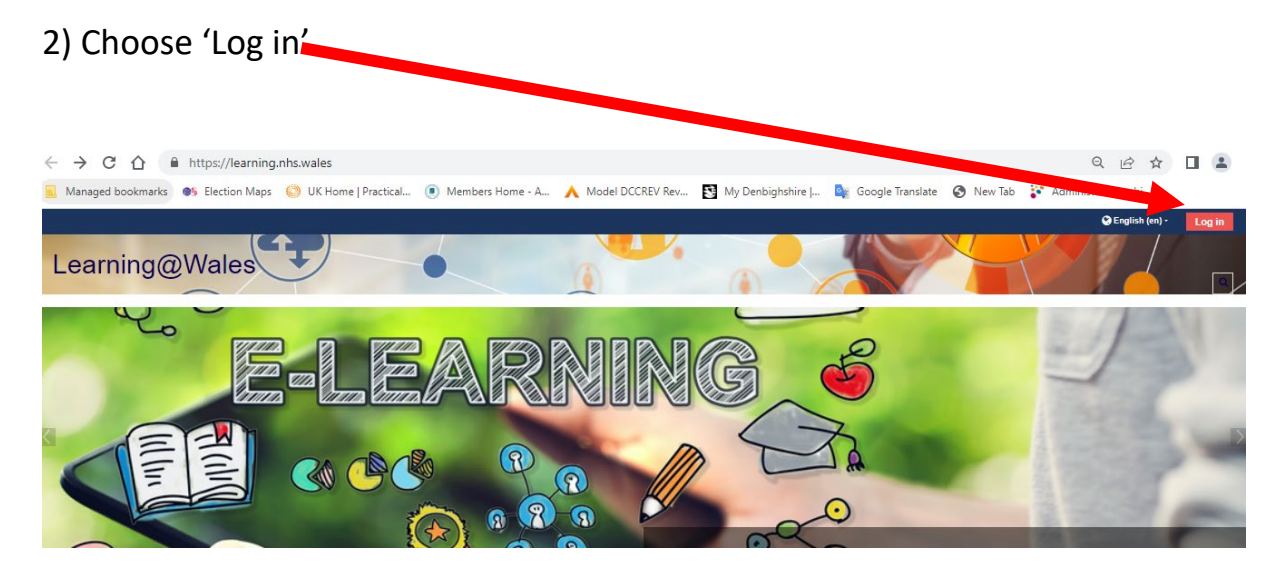

3) Enter your username which will be your normal sign on e.g. , all lower case. This will be the Your password will be .

Click the red login button at the top right of your screen.

| Learning@Wales    |                                                                                                    |  |
|-------------------|----------------------------------------------------------------------------------------------------|--|
| and stranger      | and the second second second second second second second second second second second second second second second |  |
| Username / email  | Forgotten your username or password?                                                                             |  |
| Password          | Some courses may allow guest access                                                                              |  |
| Remember username | Log in as a guest                                                                                                |  |
| Log in            | Log in using your account on:                                                                                    |  |
|                   | SCWonline/GCCarlein                                                                                              |  |
|                   |                                                                                                    |  |

4) From the 'Local Authorities command (see below) choose 'Denbighshire'.

| Learning@Wales |           |        |      |                                         |                 |
|----------------|-----------|--------|------|-----------------------------------------|-----------------|
| <b>#</b> Home  | Dashboard | 🖂 Help | INHS | E Local Authorities E Social Care Wales | Finance Academy |
|                |           |        |      | Covid -18 Local Authorities             |                 |
|                |           |        |      | All Wales Academy                       |                 |
|                |           |        |      | Blaenau Gwent                           |                 |
|                |           |        |      | Bridgend                                |                 |
|                |           |        |      | Caerphilly                              |                 |
|                |           |        |      | Carmarthenshire                         |                 |
| <              |           |        |      | Conwy                                   |                 |
|                |           |        |      | Denbighshire                            |                 |
|                |           |        |      | Flintshire                              |                 |

5) On the following screen, choose Cymraeg or English for your language choice.

| Course categories:    | Local Authorities / Denbighshire Local Authority                                                                                                    |  |  |  |  |  |
|-----------------------|----------------------------------------------------------------------------------------------------|--|--|--|--|--|
|                       |                                                                                                    |  |  |  |  |  |
|                       | Croeso i Portal E-Ddysgu Cyngor Sir Ddinbych. Welcome to Denbighshire County Council E-learning Portal.                                                                                                    |  |  |  |  |  |
|                       | l fewngofnodi defnyddiwch eich enw defnyddiwr arferol, e.e. johe8513. Eich cyfrinair fydd Denbighshire1% gyda 'D' fawr. Os gofynnir am<br>allwedd cofrestru i agor modiwl, defnyddiwch Denb106%.<br>To log in use your normal user name, e.g. johe8513. Your password will be Denbighshire1% with a Capital 'D'. If asked for an enrolment<br>key to open a module, use Denb106%. |  |  |  |  |  |
|                       |                                                                                                    |  |  |  |  |  |
| 6) Choose             | Cymraeg English                                                                                                    |  |  |  |  |  |
|                       | The button below will take you to the available e-learning modules.                                                                                                    |  |  |  |  |  |
| To log in use your no | rmal user name, e.g. johe8513. Your password will be Denbighshire1% with a Capital 'D'. If asked for an enrolment key to open a module, use Denb106%.                                                                                                    |  |  |  |  |  |
|                       |                                                                                                    |  |  |  |  |  |
|                       | Employees Councillors                                                                                                    |  |  |  |  |  |
|                       |                                                                                                    |  |  |  |  |  |

7) Choose 'Mandatory Modules'

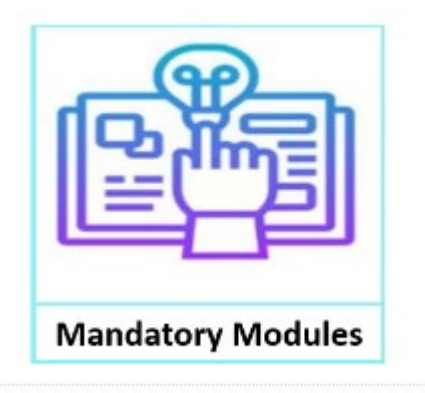

#### 8) Choose the course you want from the list below.

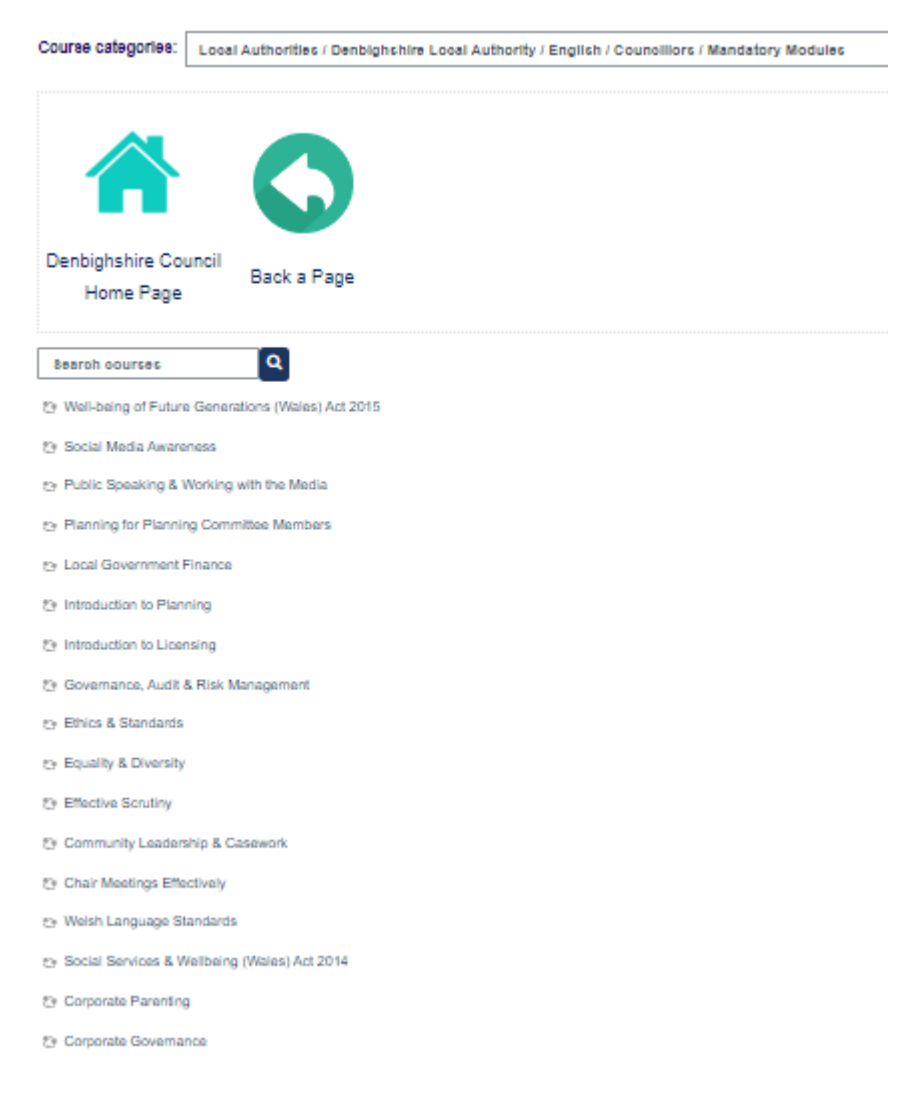

9) Choose the 'Enrol me' box (as arrowed below).

| Enrolment options          |                            |
|----------------------------|----------------------------|
| Social Media Awareness     |                            |
| - Self enrolment (Student) |                            |
|                            | No enrolment key required. |
|                            | Enrol me                   |

10) Click the green icon next to the course name (as arrowed below).

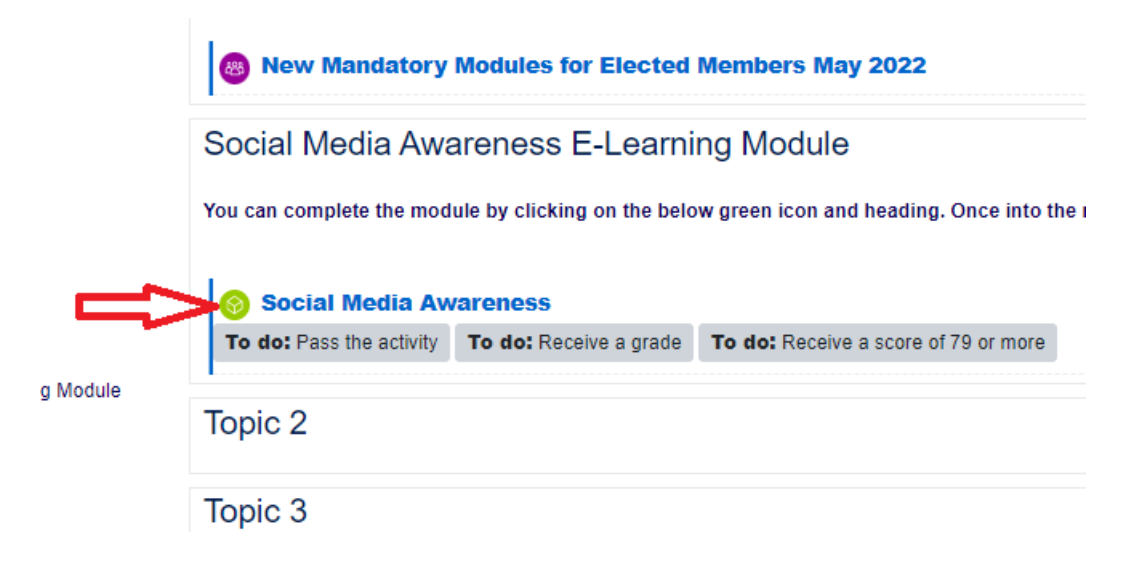

11) Choose 'Enter'.

| To do:                             | Pass the activity                                                                                          | To do: Receive a grade                                      | To do: Receive a score of 79 or more |  |
|------------------------------------|----------------------------------------------------------------------------------------------------|-------------------------------------------------------------|--------------------------------------|--|
| Num<br>Num<br>Grad<br>Grad<br>Mode | ber of attempts a<br>ber of attempts y<br>ing method: High<br>e reported: None<br>e: O Preview ® No<br>ter | lowed: Unlimited<br>ou have made: 0<br>est attempt<br>ormal |                                      |  |
| «                                  | PREVIOUS A<br>New Mandatory                                                                                | CTIVITY<br>Modules for Elected Mem                          | bers May 2022                        |  |

12) Choose 'Start Course'.

### Social Media Awareness

| > | Social media awareness |
|---|------------------------|
|   | START COURSE DETAILS V |

13) The course will now start and you progress through it by scrolling down the screens, answering any quiz questions and pressing 'Continue' or 'Next' etc., where prompted.

14) A certificate can be downloaded on completion of the course.

# **Download your certificate**

Click the link to download your certificate.

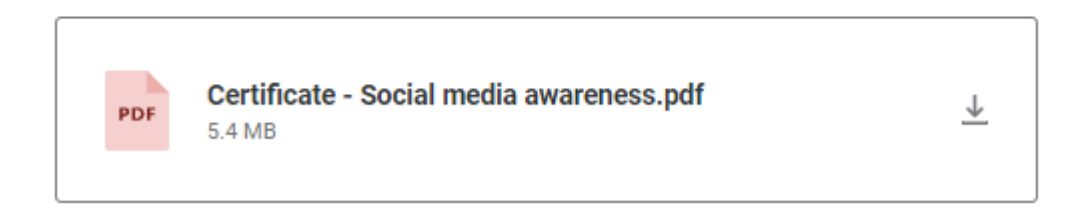

15) After downloading your certificate, you can exit the course by choosing the 'Exit activity' button:

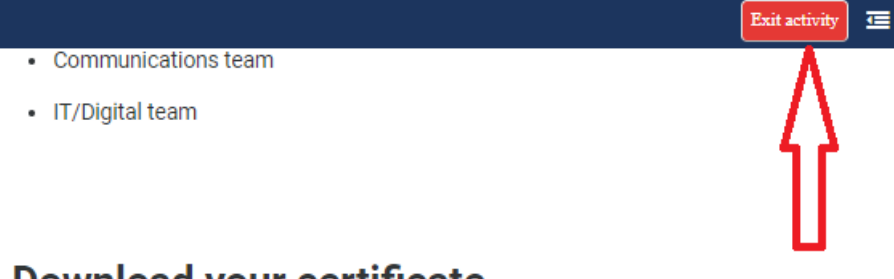

## Download your certificate

Click the link to download your certificate.

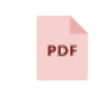

Certificate - Social media awareness.pdf 5.4 MB

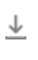